项目申报网上办理操作指南

# 操作方法一

### 一、政府采购申报

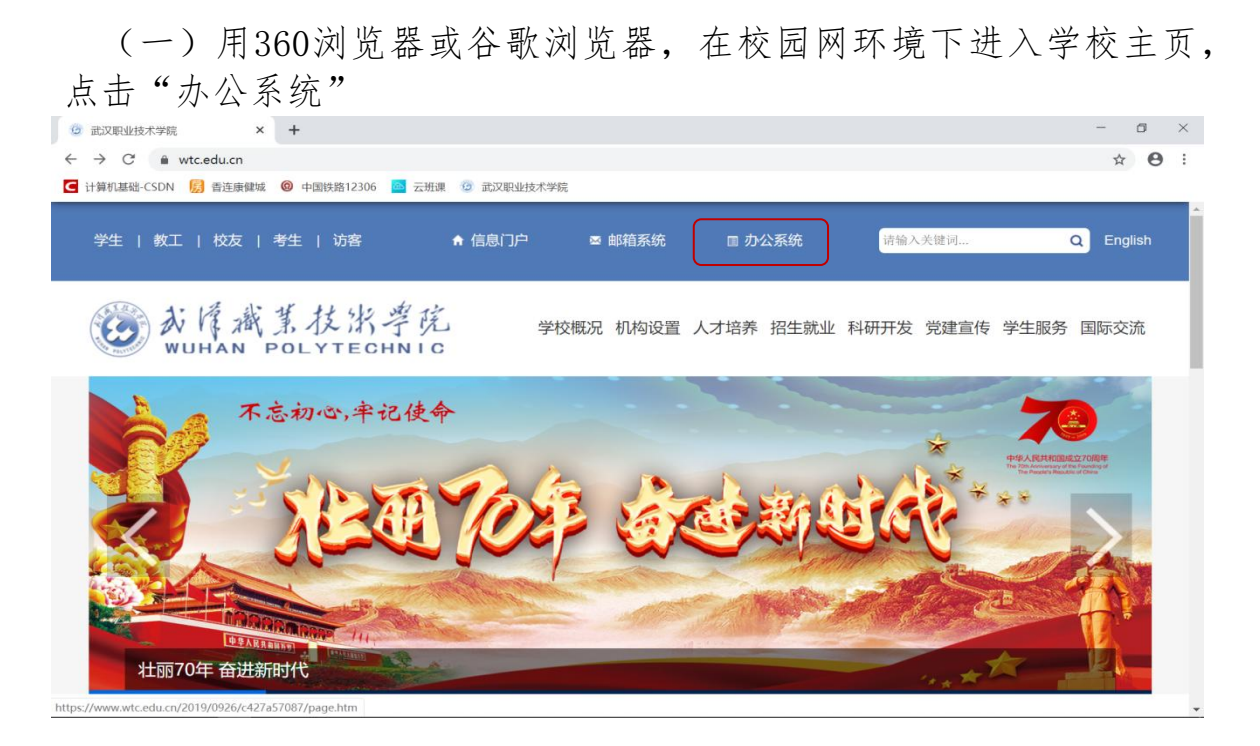

### (二)选择"学校空间"-"协同工作"-"新建事项"进入

|    |    |       |     |     |      |      |      |      |      | 学校空间 | 个人空间         | 财务空间        |
|----|----|-------|-----|-----|------|------|------|------|------|------|--------------|-------------|
|    | 协同 | 司工作   | 表单应 | 应用  | 公文管理 | 目标管理 | 会议管理 | 知识社区 | 文化建设 | 我的工具 | 财务管理         |             |
|    | ¢  | 主题空间  | ]   |     |      |      |      |      |      |      | 更            | \$ <b>*</b> |
| 3  |    | 新建事项  | I)  | POF |      |      |      |      |      | 2019 | -02-22 学校办公室 | R           |
|    |    | 待发事项  | į   |     |      |      |      |      |      | 2019 | -01-17 学校办公室 | ž           |
| 通  | -  |       |     |     |      |      |      |      |      | 2019 | -01-04 学校办公室 | he          |
| 11 | 0  | 已友爭项  | Į   |     |      |      |      |      |      | 2019 | -01-04 学校办公室 | R.          |
| 的  |    | 待办事项  | ī   |     |      |      |      |      |      | 2019 | -01-04 学校办公室 | M           |
| 的  |    | 10/0> |     |     |      |      |      |      |      | 2019 | -01-03 学校办公室 | 2           |
| 4  | 8  | 已办事项  | ī   |     |      |      |      |      |      | 2019 | -01-03 学校办公室 | R           |
|    | 8  | 督办事项  | Ī   |     |      |      |      |      |      | 2018 | -12-29 学校办公室 | 8           |

(三)选择"调用模板"-"公共模板"-"财务审批"-"政府采购执行计划网上审批单"进入

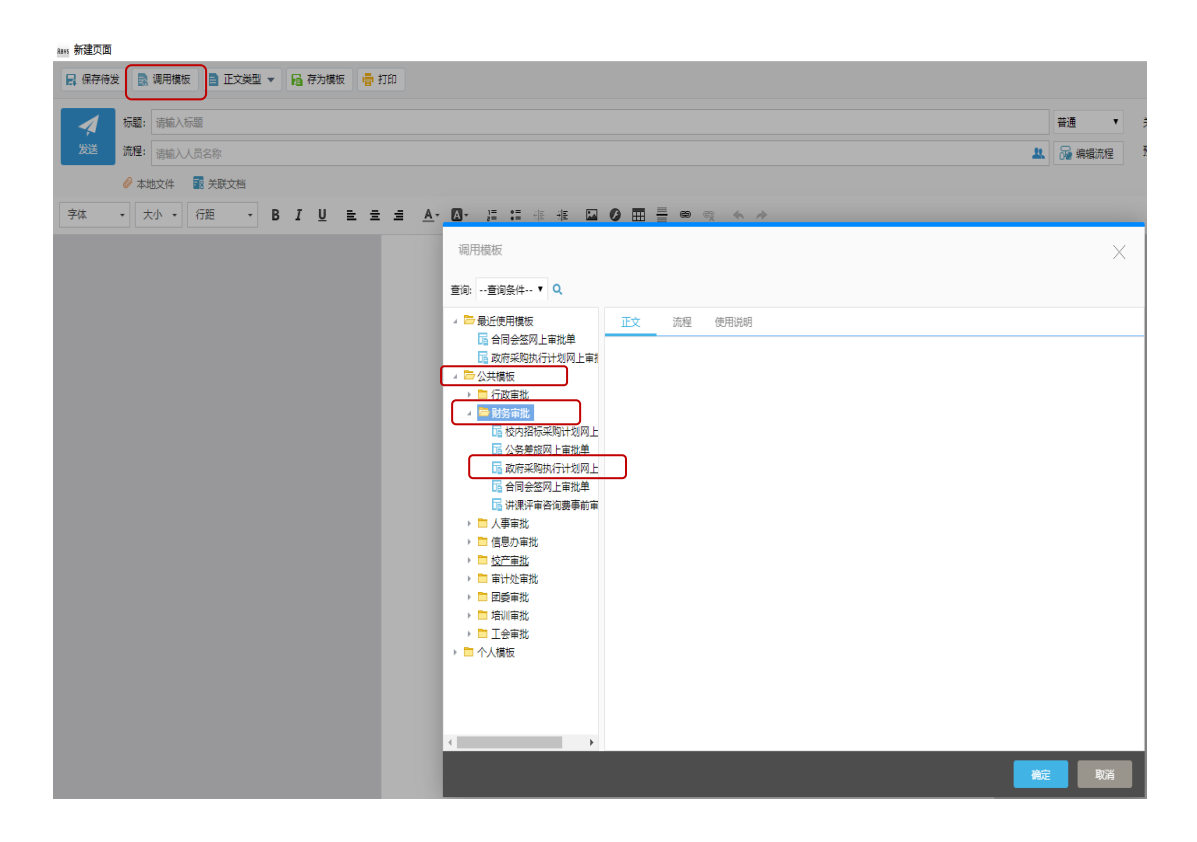

(四)填写政府采购执行计划网上审批单和申报明细表

将申请部门(公章)、申请联系人、联系电话、采购项目、采 购类别、采购明细(上传附件)、预算金额(元)、申报理由等内容 填写完成后点击发送,同时项目相关审批负责人在线进行审批。

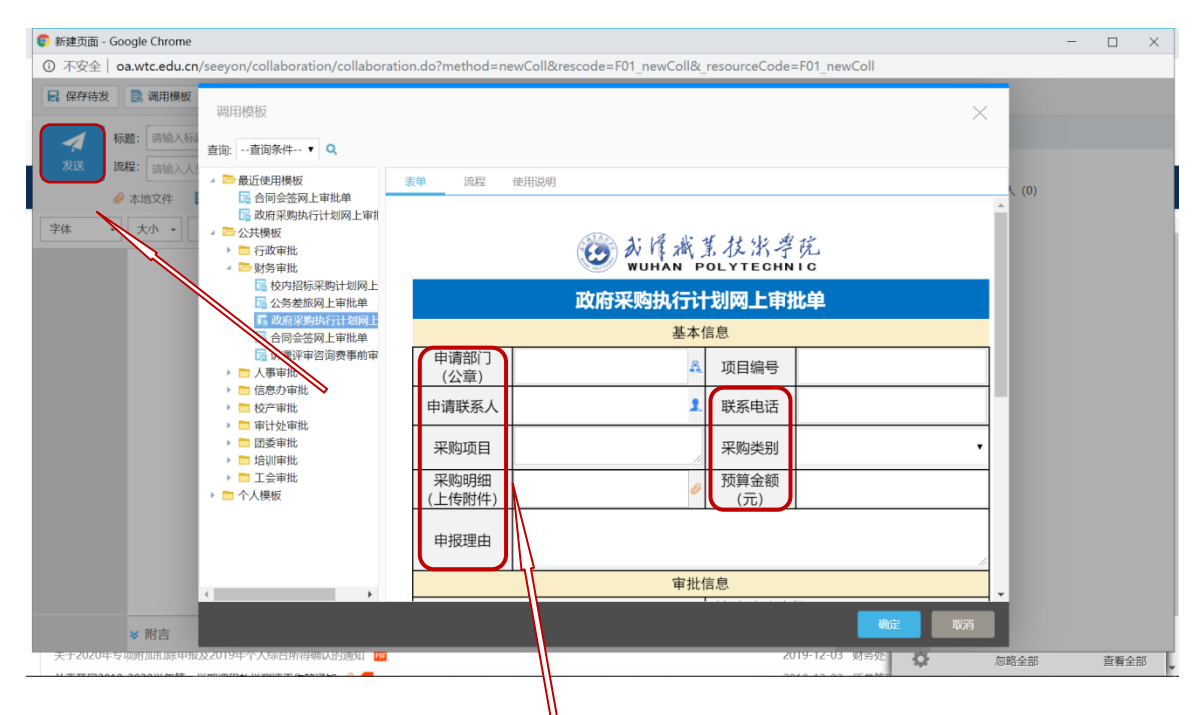

1. 政府采购执行计划网上审批单填写

|    | K10 - 🔍 fx |            |               |      |                      |            |              |    |    |  |
|----|------------|------------|---------------|------|----------------------|------------|--------------|----|----|--|
|    | А          | В          | С             | D    | E                    | F          | G            | Н  | I. |  |
| 1  |            | 五          | 汉职业           | 技术   | 学 <mark>院</mark> 政府采 | 医购计划执行申    | 报明细表         |    |    |  |
| 2  |            |            |               |      |                      |            |              |    |    |  |
| 3  | 申请音        | 阝门(公章):    |               |      |                      | 项目名称:      |              |    |    |  |
| 4  | 序          | 亚酚山宓       | 采购            | 数量   | <b>苗松(</b> 元)        | 预算首称(示)    | 却故及详细其才会粉    | 久计 |    |  |
| 5  | 号          | 不购内谷       | 数量            | 单位   | 単切 ()し)              | 顶异芯切(儿)    | 风俗及叶细汉不参数    | 爾社 |    |  |
| 6  |            | 合计         |               |      |                      |            |              |    |    |  |
| 7  |            |            |               |      |                      |            |              |    |    |  |
| 8  |            |            |               |      |                      |            |              |    |    |  |
| 9  |            |            |               |      |                      |            |              |    |    |  |
| 10 |            |            |               |      |                      |            |              |    |    |  |
| 11 |            |            |               |      |                      |            |              |    |    |  |
| 12 |            |            |               |      |                      |            |              |    |    |  |
| 13 |            |            |               |      |                      |            |              |    |    |  |
| 14 | 说明:        | 1. 本表按新增资产 | ×、工程、         | 服务三类 | 约别填报。<br>夕夜 工程的      | 公香博工和建造市空  | 胆久的八语情胆久的古空  |    |    |  |
| 16 |            | 2. 术购内谷填与: | <b>新</b> 增貸广日 | 的現實产 | る你、工程的グ              | T坝填工柱建议内谷、 | 服分的万坝填服分的内谷。 |    |    |  |

2. 政府采购执行计划申报明细表填写(采购明细上传附件)

3. 项目相关审批负责人在线进行审批

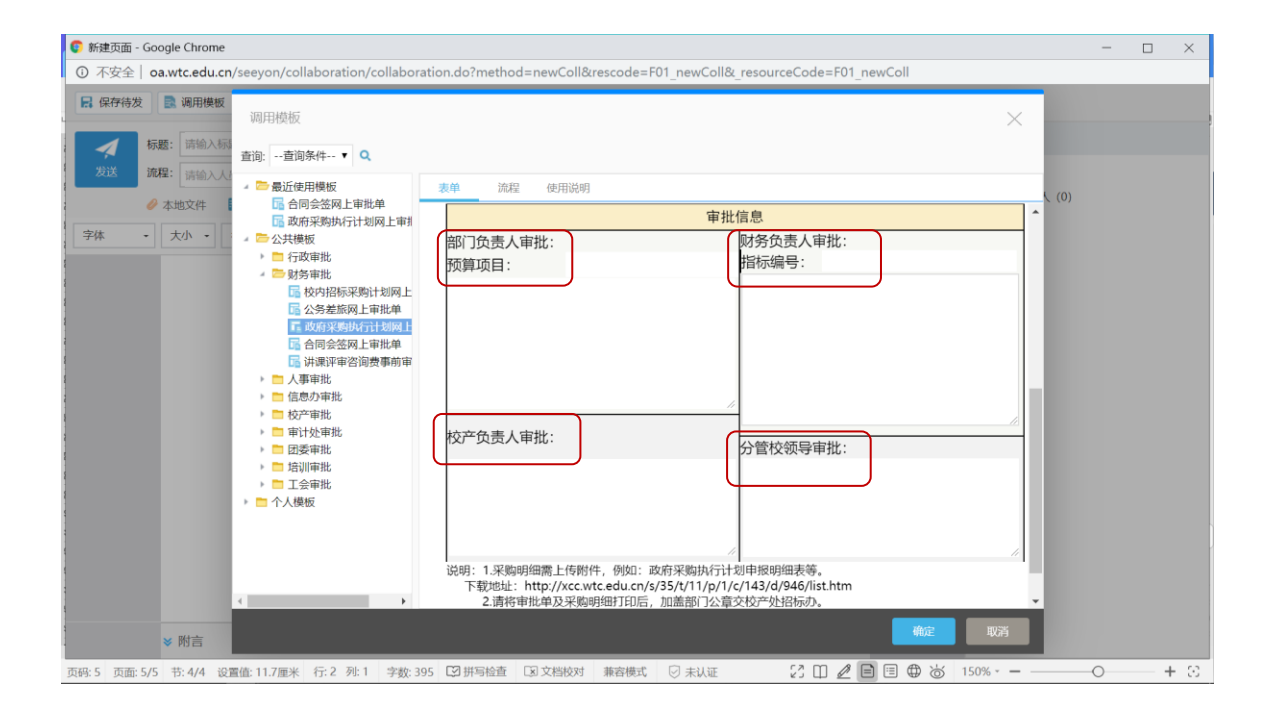

### 二、学校采购申报

(一)用360浏览器或谷歌浏览器,在校园网环境下进入学校主页, 点击"办公系统"

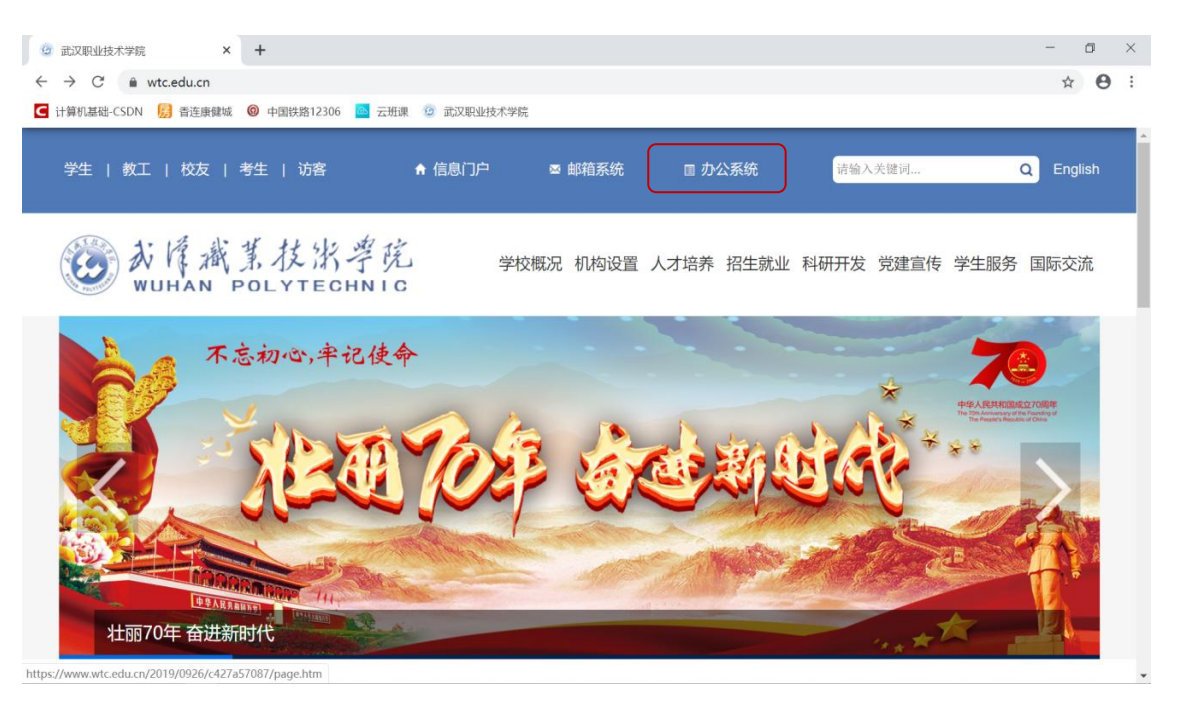

# (二)选择"学校空间"-"协同工作"-"新建事项"进入

|     |      |      |      |      |      |      |      | 学校空间 | 1 个人空间 👊     | 榜空间 |
|-----|------|------|------|------|------|------|------|------|--------------|-----|
| 协   | 同工作  | 表单应用 | 公文管理 | 目标管理 | 会议管理 | 知识社区 | 文化建设 | 耡頂   | 财务管理         |     |
|     | 主题空间 |      |      |      |      |      |      |      | 更多           | ŧ   |
| 3   | 新建事项 |      |      |      |      |      |      | 2019 | -02-22 学校办公室 |     |
|     | 待发事项 |      |      |      |      |      |      | 2019 | -01-17 学校办公室 |     |
| Ĩ   |      | 04   |      |      |      |      |      | 2019 | -01-04 学校办公室 |     |
| " 员 | 已发事项 |      |      |      |      |      |      | 2019 | -01-04 学校办公室 |     |
| é 👝 | 结办事项 | 5    |      |      |      |      |      | 2019 | -01-04 学校办公室 |     |
| ●■  | 何刀事坝 | 8    |      |      |      |      |      | 2019 | -01-03 学校办公室 |     |
|     | 已办事项 | 8    |      |      |      |      |      | 2019 | -01-03 学校办公室 |     |
|     | 督办事项 |      |      |      |      |      |      | 2018 | -12-29 学校办公室 |     |

(三)选择"调用模板"-"公共模板"-"财务审批"-"校内 招标采购计划网上审批单"进入

| lawi 新建页面                          |                                   |        |                                                                                                    |
|------------------------------------|-----------------------------------|--------|----------------------------------------------------------------------------------------------------|
| 🔒 保存符发 📑 调用模板 📑 正文类型 🔻 🔓 存为模板 👘 打印 |                                   |        |                                                                                                    |
| 标题: 请输入标题                          |                                   | 普通  ▼  |                                                                                                    |
| 发送 流程: 请输入人员名称                     | <u>ж</u>                          | 🔓 编辑流程 |                                                                                                    |
|                                    |                                   |        |                                                                                                    |
| 字体 ・ 大小 ・ 行距 ・ B I U 主 主 主 ▲・      | Q·;;;;;;;; ₩ Q                    |        |                                                                                                    |
|                                    | 调用模板                              | ×      | <ul> <li>・ デ</li> <li>編流程</li> <li>ジ</li> </ul>                                                                                                    |
|                                    | 董编:董编集件▼ Q                        |        |                                                                                                    |
|                                    |                                   |        |                                                                                                    |
|                                    | III 台词会签州上申视甲<br>III 政府采购执行计划网上审新 |        |                                                                                                    |
| (                                  |                                   |        |                                                                                                    |
|                                    | ▶ □ 打攻車加<br>▲ □ 對各面批              |        |                                                                                                    |
|                                    |                                   |        |                                                                                                    |
|                                    | La 公务差款例上单批单<br>La 政府采购执行计划网上     |        |                                                                                                    |
|                                    | 12 合同会签网上审批单                      |        |                                                                                                    |
|                                    | □□ 洪栗浮車咨询要事前車<br>→ □→ □ 車 = #     |        |                                                                                                    |
|                                    | ▶ □ 信息力审批                         |        |                                                                                                    |
|                                    | > 🛅 <u>校产审批</u>                   |        |                                                                                                    |
|                                    | <ul> <li></li></ul>               |        |                                                                                                    |
|                                    | ▶ □ 这变电化                          |        | <ul> <li>・</li> <li>・</li></ul> |
|                                    | ▶ <mark>□</mark> 王会审批             |        |                                                                                                    |
|                                    | ▶ □ 个人模板                          |        |                                                                                                    |
|                                    |                                   |        |                                                                                                    |
|                                    |                                   |        |                                                                                                    |
|                                    | 4                                 |        |                                                                                                    |
|                                    |                                   | 取消     |                                                                                                    |

(四)填写校内招标采购计划网上审批单

将申请部门(公章)、申请联系人、联系电话、采购项目、采 购明细(上传附件)、预算金额(元)、采购方式、采购类型、申报 理由等内容后,完成后点击发送,同时项目相关审批负责人在线进行 审批。

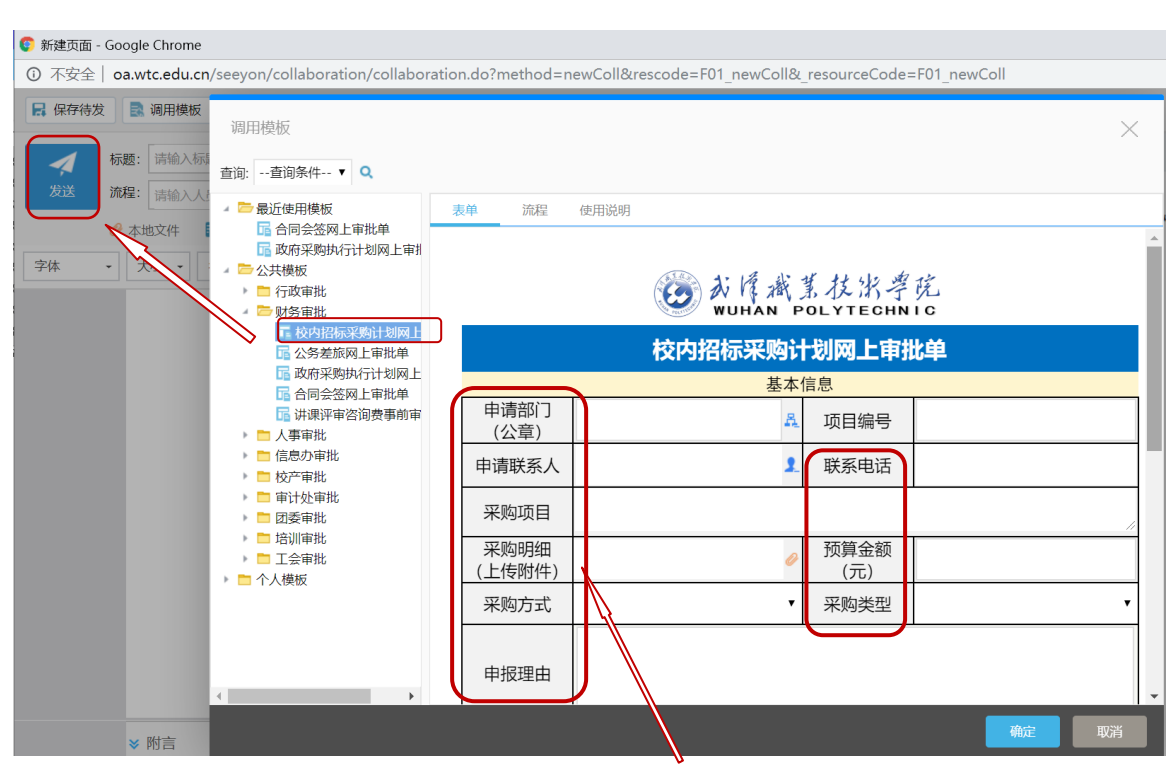

### 1. 校内招标采购计划网上审批单填写

2. 校内招标采购审批单填写(采购明细上传附件的填写)

|   | А           | D       | U       | D      | Ľ      | 1'      | U        | 11     | 1                  |
|---|-------------|---------|---------|--------|--------|---------|----------|--------|--------------------|
| 1 |             | 武汉耳     | 识业技术    | 学院校    | 内招标采   | 医购计划申   | 报明细表     |        |                    |
| 2 |             |         |         |        |        |         |          |        |                    |
| 3 | 请部门         | (公章)    |         |        |        | 项目名称:   |          |        |                    |
| 4 | 皮里          | 采购内     | 采购      | 数量     | 单价     | 预算总价    | 规格及详细    | 友计     |                    |
| 5 | 厅 5         | 容       | 数量      | 单位     | (元)    | (元)     | 技术参数     | 奋任     |                    |
| 6 | 1           | 计       |         |        |        |         |          |        |                    |
| 7 |             |         |         |        |        |         |          |        |                    |
| 8 |             |         |         |        |        |         |          |        |                    |
| 9 |             |         |         |        |        |         |          |        |                    |
| 0 |             |         |         |        |        |         |          |        |                    |
| 1 |             |         |         |        |        |         |          |        |                    |
| 2 |             |         |         |        |        |         |          |        |                    |
| 3 |             |         |         |        |        |         |          |        |                    |
| 4 | 说明 <b>:</b> | 1. 本表按新 | 增资产、工   | 程、服务三  | 类分别填报  | 0       |          |        |                    |
| 5 |             | 2. 采购内容 | :填写:新增望 | 资产的填资产 | 三名称、工利 | 呈的分项填工程 | 建建设内容、服务 | 务的分项填用 | <b>&amp;</b> 务的内容。 |
| 0 |             |         |         |        |        |         |          |        |                    |

3. 项目相关审批负责人在线进行审批

| 日 保存待款 | 发 📑 调用模板              | 调用模板                                                                  |                                          |                          | ×           |
|--------|-----------------------|-----------------------------------------------------------------------|------------------------------------------|--------------------------|-------------|
| ズズ     | 标题: 请输入标;<br>流程: 请输入人 | 查询:查询条件 🔻 🔍                                                           |                                          |                          |             |
|        | 143-1837 ( G          | 🖌 🗁 最近使用模板                                                            | 表单 流程 使用说明                               |                          |             |
|        | 🥔 本地文件                | G 合同会签网上审批单                                                           |                                          | 审批信息                     |             |
| 字体     | • 大小 •                | □ 政府米购执行计划网上审批<br>□ ○ ○ □ □ ○ ○ □ □ □ □ □ □ □ □ □ □ □ □ □             | 部门负责人审批:                                 | 财务负责人审批:                 |             |
|        |                       | <ul> <li>▶ □ 行政审批</li> </ul>                                          | 预算项目:                                    |                          |             |
|        |                       | ▲ 🗁 财务审批                                                              |                                          |                          |             |
|        |                       | ■ 校内招标采购计划网上                                                          | J                                        |                          |             |
|        |                       | □ 公务差旅网上审批单                                                           |                                          |                          |             |
|        |                       | □□ 以府米购执行计划网上<br>□□ 合同全体网 上审批单                                        |                                          |                          |             |
|        |                       | □□□□□□□□□□□□□□□□□□□□□□□□□□□□□□□□□□□□□                                 |                                          |                          |             |
|        |                       | 🕨 🛅 人事审批                                                              |                                          |                          |             |
|        |                       | 🕨 🛅 信息办审批                                                             |                                          |                          |             |
|        |                       | <ul> <li>         校产审批      </li> <li>         定计从定地      </li> </ul> | 松产の書人宙北・                                 | 公管校领导审批                  |             |
|        |                       | ▶ ■ 田廷申加                                                              |                                          | 万百亿级守中16.                |             |
|        |                       | ▶ 🗖 培训审批                                                              |                                          |                          |             |
|        |                       | 🕨 🗖 工会审批                                                              |                                          |                          |             |
|        |                       | ▶ 🛅 个人模板                                                              |                                          |                          |             |
|        |                       |                                                                       |                                          |                          |             |
|        |                       |                                                                       |                                          | 1                        |             |
|        |                       |                                                                       | 说明: 1.采购明细需上传附件, 例如:                     | 校内招标采购计划申报明细等。           |             |
|        |                       | 4                                                                     | 2.因增加行数全跨负打印应提交双面<br>3.网上审批单应用咨询由话:87766 | 副刊印网上审批甲。<br>6885转833 郭锟 | _           |
|        |                       |                                                                       |                                          |                          |             |
|        | ≫ 附言                  |                                                                       |                                          |                          | <b>定</b> 取消 |

三、项目在网上申报过程中,申请人可实时查看事项办理进度。 网上审批完成后,由项目负责人将审批单和明细表打印后,加盖部门 公章交校产处采购与招投标办公室。 项目申报网上办理操作指南

# 操作方法二

一、用360浏览器或谷歌浏览器,在校园网环境下进入 学校主页,点击"信息门户",登录后进入智慧校园。

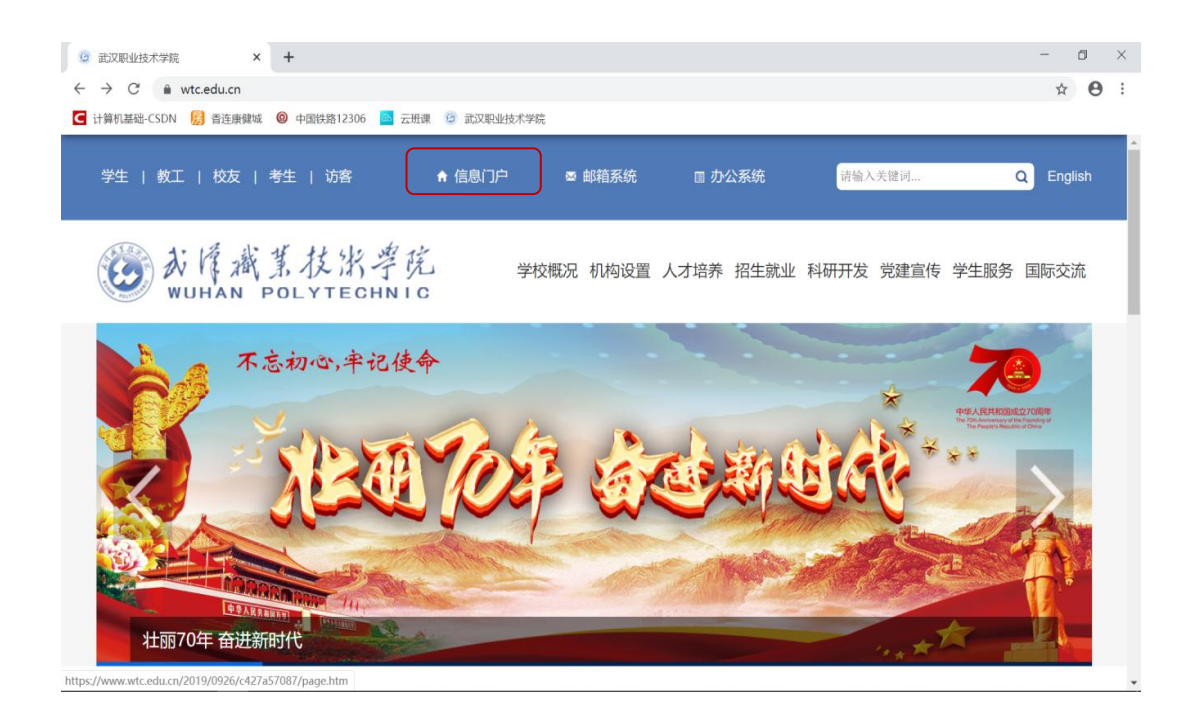

#### 二、选择"可用应用"-"全部"-"OA办公系统"进入

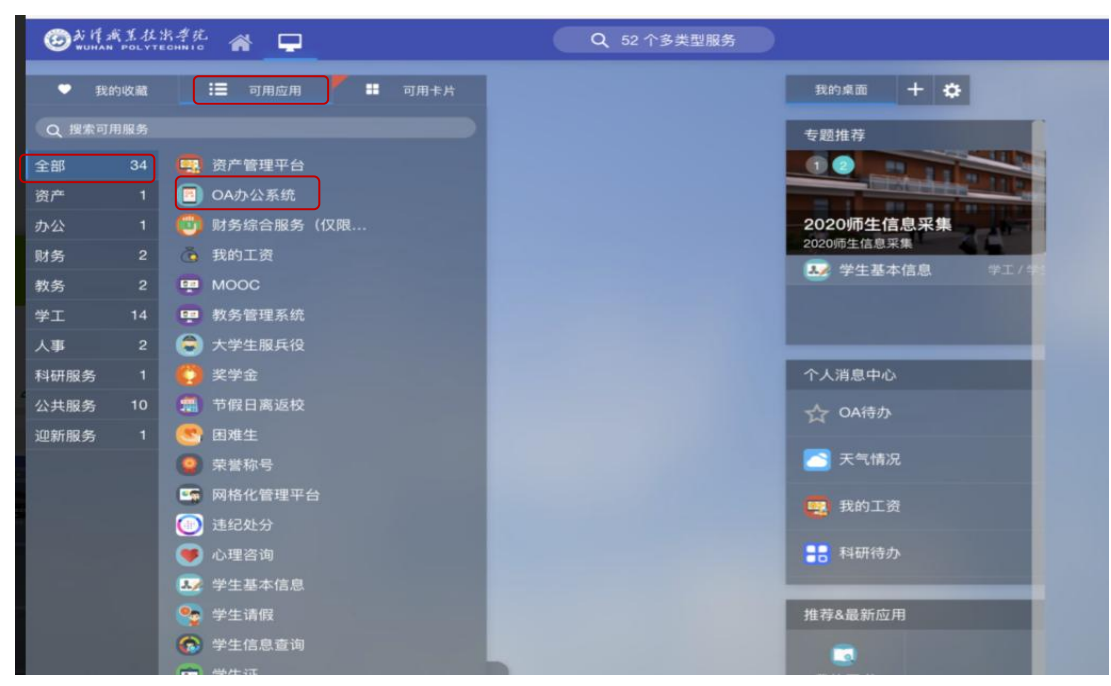

|    |    |                    |     |     |      |      |      |      |      | 学校空间 | ] 个人空间      | 财务空间 |
|----|----|--------------------|-----|-----|------|------|------|------|------|------|-------------|------|
|    | 协  | 司工作                | 表单应 | 如   | 公文管理 | 目标管理 | 会议管理 | 知识社区 | 文化建设 | 我的工具 | 财务管理        |      |
|    |    | 主题空间               | ]   |     |      |      |      |      |      |      | ļ           | IS # |
| 5  |    | 新建事项               |     | PDF |      |      |      |      |      | 2019 | -02-22 学校办公 | 室    |
|    | B  | 待发事项               | į   |     |      |      |      |      |      | 2019 | -01-17 学校办公 | 室    |
| 通  |    |                    |     |     |      |      |      |      |      | 2019 | -01-04 学校办公 | 室    |
| u. | 8  | 已发事项               | Į   |     |      |      |      |      |      | 2019 | -01-04 学校办公 | 室    |
| 的  |    | 结办事项               | ī   |     |      |      |      |      |      | 2019 | -01-04 学校办公 | 室    |
| 的  | θΞ | 1寸기 <del>파</del> 파 | ł.  |     |      |      |      |      |      | 2019 | -01-03 学校办公 | 室    |
| 0  | 8  | 已办事项               | į   |     |      |      |      |      |      | 2019 | -01-03 学校办公 | 室    |
|    | 8  | 督办事项               | Į   |     |      |      |      |      |      | 2018 | -12-29 学校办公 | 室    |

四、对政府采购与校内采购申报的填写,按照项目申报网上办理操作指南方法一操作,此处不再重复。

| 8815 新建页面                          |                                                                                                    |        |
|------------------------------------|----------------------------------------------------------------------------------------------------|--------|
| 🔒 保存待发 📑 调用模板 📑 正文类型 👻 屆 存为模板 👘 打印 |                                                                                                    |        |
| <b>秋朝:</b> 请输入标题                   |                                                                                                    | 普通 🔻   |
| 发送 流程: 请输入人员名称                     | #                                                                                                    | 🔓 编辑流程 |
|                                    |                                                                                                    |        |
| 字体 → 大小 → 行距 → B I U 主 主 로 A       | · D· # # # # D O = = = · · · ·                                                                                                    |        |
|                                    | 调用模板<br>重调 重调条件 ▼ Q                                                                                                    | ×      |
|                                    | <ul> <li>Beffering TY TO THE Constraints of the term of the term of term of term of te</li></ul> | 取道     |

三、选择"学校空间"-"协同工作"-"新建事项"进入

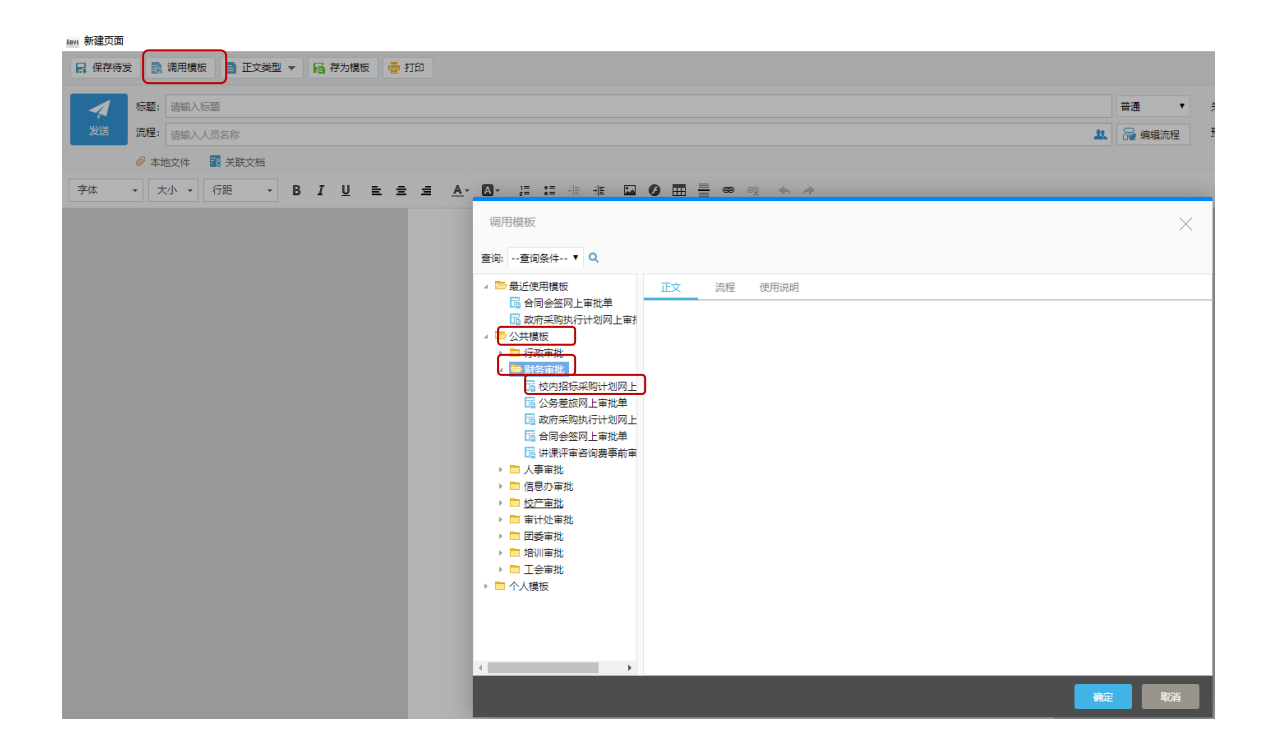

五、项目在网上申报过程中,申请人可实时查看事项办理进度。 网上审批完成后,由项目负责人将审批单和明细表打印后,加盖部门 公章交校产处采购与招投标办公室。